## 农行网银转账回单怎么批量打印?

一、批量打印的前提是批量转出的款项才可以。选择"转账汇款"下的"批量转账",再选"批量转账结果查询",找出明细,再打印出来就可以了。二、批量转账:点击"转账汇款"——"批量转账"——"自选批量转账",在弹出的页面从下拉菜单中依次选择好"转出账户"、"选择收款方",在"转入金额"中填入具体金额,如果批量转账的金额是一样的,可直接在"相同转入金额"中填写具体金额,"转账用途"根据自己需要填写,最后点击"提交",输入相关密码即可

## 农行企业网银电子回单怎么打印?

1, 农行网银在你做完交易后,只要你的电脑接了打印机,点击"打印"就可以打出回单了。2, 农行网银在你做完交易后,也可以去农行柜面打印网银回单。